## How to add the DKV Card +Charge easily to the Tesla app in just 6 steps!

We are proud to offer you access to over 10,000 Tesla Superchargers. To gain access, simply add the DKV Card +Charge as charging card to the Tesla app. All transactions will be listed on your DKV Mobility invoice as usual. The setup takes just 6 steps and is completed in a few minutes:

To use the DKV Card +Charge in the Tesla app you need to register in the DKV Mobility App. If you have not yet registered, you can do so here: DKV Mobility App registration.

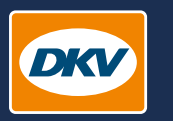

YOU DRIVE, WE CARE.

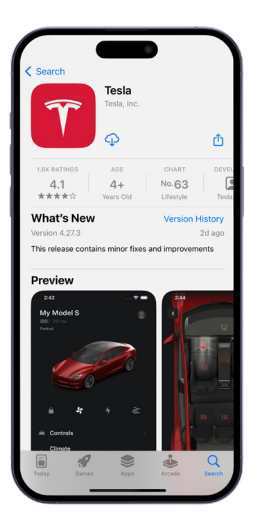

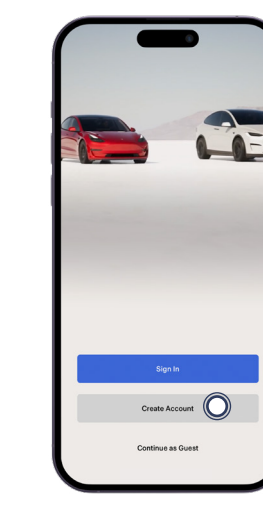

**Step 2** Create an account in the Tesla app.

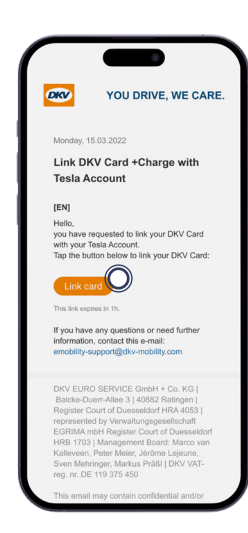

## Step 5

Confirm the verification e-mail that will be sent to the e-mail address stored in the DKV Mobility App.

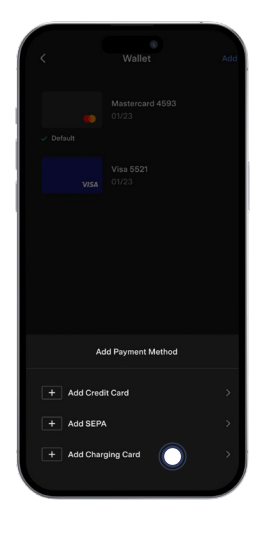

**Step 3** Add your DKV Card +Charge as charging card.

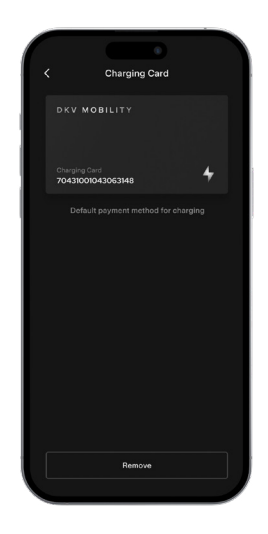

## Step 6

You can now use the Tesla Supercharger network after successfully activation your DKV Card +Charge in the Tesla app.

Download the Tesla app in the <u>App Store</u> or <u>Google Play Store</u>.

Add Charging Card

70431001043063148

Step 1

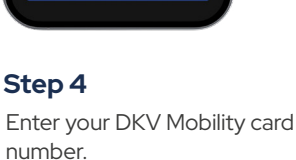